## 準公共教保服務機構教職員薪資登載操作說明

## 一、登入「全國教保資訊網填報系統」,選擇「幼兒園填報區→教職員薪資登載」:

| 幼兒園填報區     | >>教職員薪           | 資登載     |            |              | 1030 秒後自動登出 | 重新計開 |
|------------|------------------|---------|------------|--------------|-------------|------|
| 學年學期       | 學年別              | ◇ 學期別 ~ |            | 縣市/鄉鎮        | ±           |      |
| 幼兒園名稱      |                  | 幼兒園     |            |              |             |      |
| 新増【1131】 華 | 辞<br>容<br>者<br>載 | 1       | 查<br>查無符合條 | 詢<br>MALA資料! |             |      |

(一)點選薪資登載,開始登載作業。(二)本項資料<u>每學期</u>登載1次。

## 二、登載教職員薪資:

| 幼兒園填報區 | 12>>教職員薪資登載 |       |            | 1033 秒後自動登出 | 重新計時 |
|--------|-------------|-------|------------|-------------|------|
| 幼兒園名稱  | 幼兒園         | 縣市/鄉鎮 | ■市/= 區     |             |      |
| 學年學期   | 113學年度第1學期  | 填報日期  | 2024/10/08 |             |      |

'精註:

「毎月薪資」指每月固定薪資總額,不包括年終獎金、考核獎金、全勤獎金、主管職務加給、加班費及教育部補助之導師職務加給與教保費等。
 「月投保薪資」應依勞動部勞保局最新公布之「勞工保險投保薪資分級表」(下載連結:https://www.bli.gov.tw/0005475.html)填寫。

| 姓名         | 進用職別  | ▲ 擔任教保員或教師<br>起始日期 | B <sub>每月薪資(元)</sub> | C 投保類別<br>□ 同第一筆 | D 投保單位 □ 同第一筆 | E 月投保薪資 |
|------------|-------|--------------------|----------------------|------------------|---------------|---------|
| The second | 園長    |                    |                      | ~                | ~             |         |
| 1000       | 教保員   | 2023/08/01         |                      | ~                | ~             |         |
| 100        | 教保員   | 2022/08/01         |                      | ~                | ~             |         |
| 10.00      | 教保員   | 2021/07/02         |                      | ~                | ~             |         |
|            | 教保員   | 2019/08/01         |                      | ~                | ~             |         |
| 1          | 助理教保員 |                    |                      | ~                | ~             |         |
| 10 M 10    | 教師助理員 |                    |                      | ~                | ~             |         |
| 1          | 教師助理員 |                    |                      | ~                | ~             |         |
|            | 職員    |                    |                      | ~                | ~             |         |
|            | 司機    |                    |                      | ~                | ~             |         |
| 100        | 廚工    |                    | F G                  | ~                | ~             |         |
|            |       |                    |                      |                  |               |         |

暫存 儲存後送出 離 開

A:「擔任教師或教保員起始日期」即為「到職日期」,請勿任意修改;倘於該幼兒園開始擔 任教師或教保員前,曾擔任其他職務(如:助理教保員、職員、...),請將本欄位之日期 修改為開始擔任或代理教師或教保員之第一日,且此日期應與本系統之換職日期一致; 其餘是否修正日期之情形,詳如下表:

| 應修改<br>起始日期 | ➡於該幼兒園開始擔任教師或教保員前,曾擔任其他職務             |
|-------------|---------------------------------------|
|             | (如:助理教保員、職員、)。                        |
|             | 【例如:王大明於2018年2月1日至該教保服務機構擔任「職員」,於     |
|             | 取得「教保員」資格後,經主管機關備查自 2020 年 7 月 1 日起轉換 |
|             | 職稱為教保員,請將此欄位日期改為 2020/07/01。】         |
| 毋須修改        | ➡至該幼兒園任職起,即擔任教師或教保員。                  |
| 起始日期        | ♣原擔任教保員,因取得證照後換職為教師。                  |

♣原為教師或教保員,換職為園長。

♣原為園長,換職為教師或教保員。

B:「每月薪資」指每月固定薪資總額,不包括年終獎金、考核獎金、全勤獎金、主管職務加給、加班費及教育部補助之導師職務加給與教保費等。

【註1:「每月薪資」登載之金額,請勿扣除員工自行負擔之勞、健保費用。】

【註2:如有「部分工時」人員,請依最近一個月領取之薪資及投保數額進行登載。】

C:「投保類別」請依實際投保「勞工保險」(含職業災害保險)情形選擇:

- 1、勞保--於任職機構或其他工會投保勞工保險者。
- 2、已退休-職災--已領取相關社會保險(指公教人員保險(含原公務人員保險與原私立學 校教職員保險)、勞工保險、軍人保險及農民健康保險)養老給付後持續於教保服務 機構任職者,任職機構應依規定投保職災保險。
- 3、其他--未投保勞工保險。
- D:「投保單位」請選擇勞保投保單位類別:
  - 1、教保服務機構。
  - 2、其他--任職機構因僱用員工未滿 5 人,由員工自行至工會投保勞保者,請選擇「其他」。

【註:選擇「其他」者之機構雖未幫員工投保勞保,但仍應依規定為員工申報參加就業保險及勞工職業 災害保險。】

E:「月投保薪資」應依勞動部勞保局最新公布之「勞工保險投保薪資分級表」(下載連結: <u>https://www.bli.gov.tw/0005475.html</u>)最右一欄「月投保薪資」之數額填寫。

【例如:每月固定薪資35,000元,依據113年分級表,月投保薪資屬「第8級」,應登載為「36,300」元。】

- F:如因園內教職員人數較多,登載過程中可點選「暫存」,透由系統保存已登載之資料, 避免因系統自動登出致重新登載資料。
- G:如資料已登載完竣即可點選「儲存後送出」,完成本學期資料登載事宜。

## 三、完成教職員薪資登載:

幼兒園完成資料登載並送出後,將無法再修正或檢視(如下圖所示);如有修正需要,請逕洽所屬縣市之主管機關退回已登載資料,功能欄位將出現「修改」之選項,俟 完成修正後,再次點選「儲存後送出」即可。

| 幼兒園填報 | 區>>教職員薪資登  |          |            |       | <b>1025</b> 利 | 後自動登出 重新計時 |
|-------|------------|----------|------------|-------|---------------|------------|
| 學年學期  | 113學年度、    | ∕ 第一學期 ∨ |            | 縣市/鄉鎮 | 圖 八市          |            |
| 幼兒園名稱 | A. 24 - 14 | 幼兒園      |            |       |               |            |
|       |            |          | 查詢         |       |               |            |
| 序號    | 學年度        | 學期       | 填報日期       | 填報人數  | 狀態            | 功能         |
| 1     | 113        | 1        | 2024/08/08 | 6     | 已送出           |            |